#### La simplicité de faire des affaires! NOUVEAU et AMÉLIORÉ - Fichier électronique de produit (EPF) MAAX

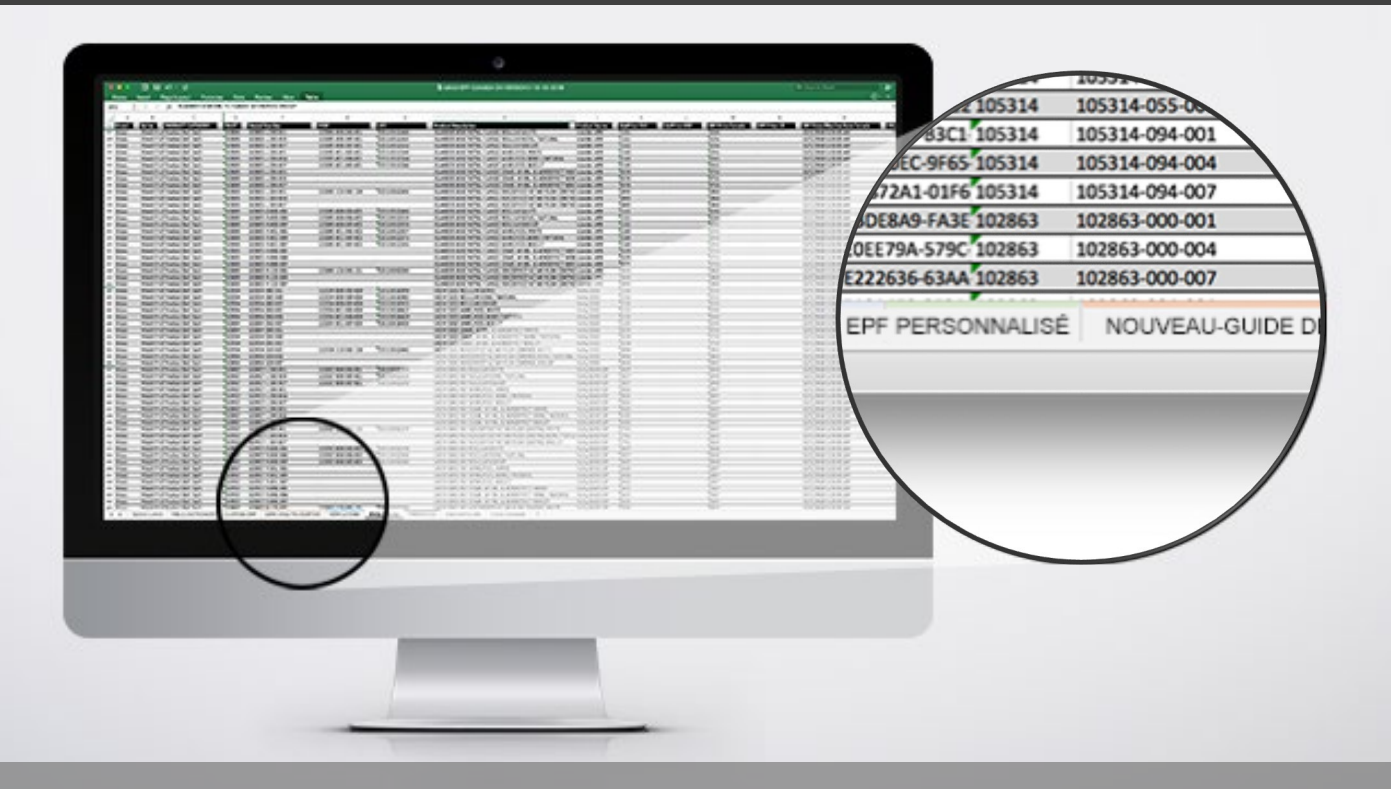

Notre objectif est d'améliorer sans cesse la simplicité de faire affaire avec MAAX, en vous fournissant les outils nécessaires à la croissance de votre entreprise. Nous sommes donc ravis de partager avec vous notre Fichier électronique de produits (EPF) MAAX, NOUVEAU et AMÉLIORÉ.

#### Nouveautés :

- Plus d'informations détaillées sur le produit : plus besoin de chercher des détails sur le produit, tout ce dont vous avez besoin se trouve dans un seul fichier.
- Table des matières : avec des liens rapides pour naviguer facilement dans le EPF
- Glossaire : des explications pour chaque nouveau champ sur les fiches EPF et de contenu Web
- EPF personnalisé : créez vos propres EPF personnalisés contenant uniquement les informations dont vous avez besoin dans l'ordre de votre choix
- Mises à jour du contenu du site Web : accédez à tous les médias de nos produits et au contenu convivial des moteurs de recherche pour mettre à jour votre site Web

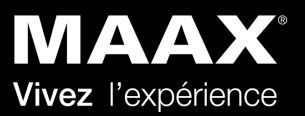

### IMPORTANT : Filtrer les produits par canaux de distribution

Veuillez noter que le nouveau EPF contient la gamme complète des produits MAAX, pour tous les canaux de distribution, soit les grossistes et le commerce de détail.

Grossistes : Listes de prix Professionnel 🦰 et Collection 📕

Commerce de détail : Liste de prix commerce de détail

Murs, bases et portes de douche (disponible pour les grossistes et le commerce de détail)

# Étape 1 : Sélectionnez le canal de distribution que vous désirez dans votre EPF.

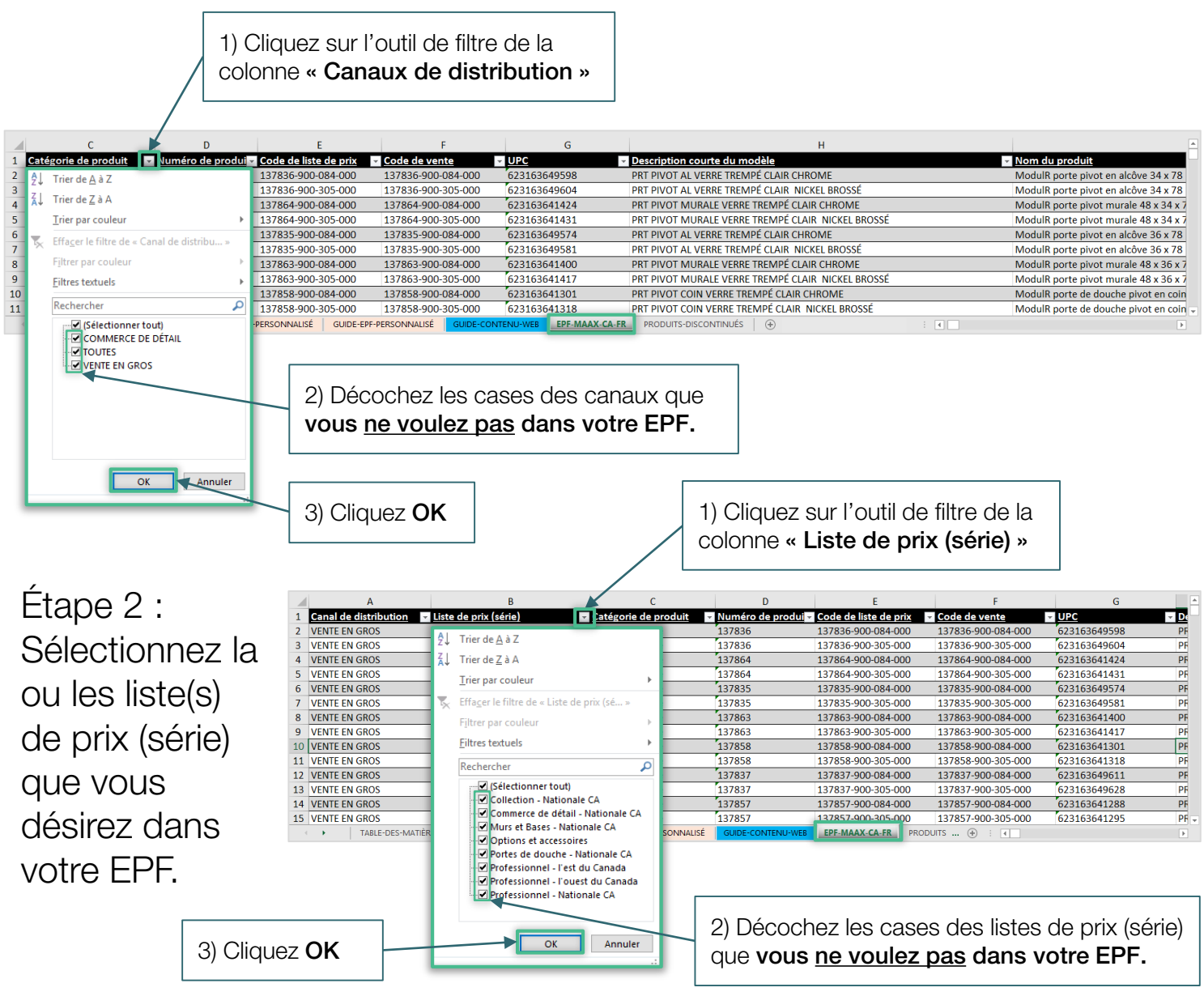

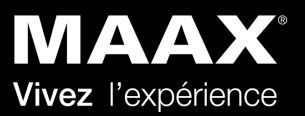

#### Aperçu et guide pratique du EPF

#### Guide pratique

Ce guide vous donnera un aperçu de toutes les nouvelles caractéristiques et fonctionnalités du EPF, ainsi que des indications pas à pas sur la façon d'extraire les données pour votre système d'inventaire ou les mises à jour du contenu du site Web.

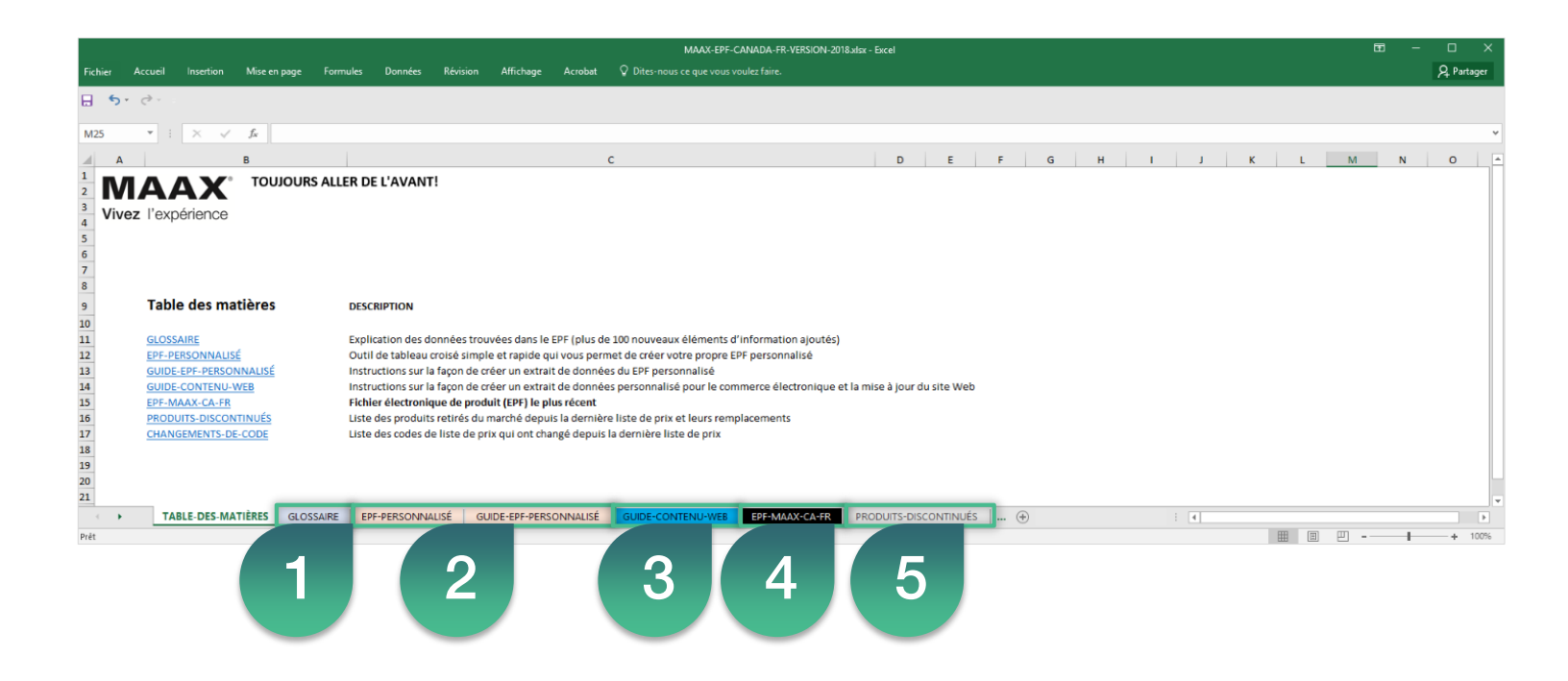

- 1) **Glossaire** : Explication des données trouvées dans le EPF et le contenu Web (plus de 100 nouveaux éléments d'information ajoutés)
- 2) EPF personnalisé et guide pratique : Un outil de tableau croisé simple et rapide vous permet de créer vos propres extractions de données personnalisées
- 3) Guide pratique du contenu du site Web : Guide sur la façon de créer des extractions de données personnalisées pour la mise à jour des données du site Web MAAX
- 4) EPF : Fichier électronique de produit (EPF) le plus récent
- 5) Produits discontinués : Liste des produits discontinués et leurs remplacements

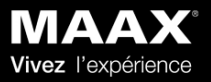

#### 1. Glossaire

Le glossaire contient une brève explication de chaque colonne figurant sur la fiche EPF. Cliquez sur les étiquettes des colonnes pour naviguer jusqu'à cette colonne sur la fiche EPF.

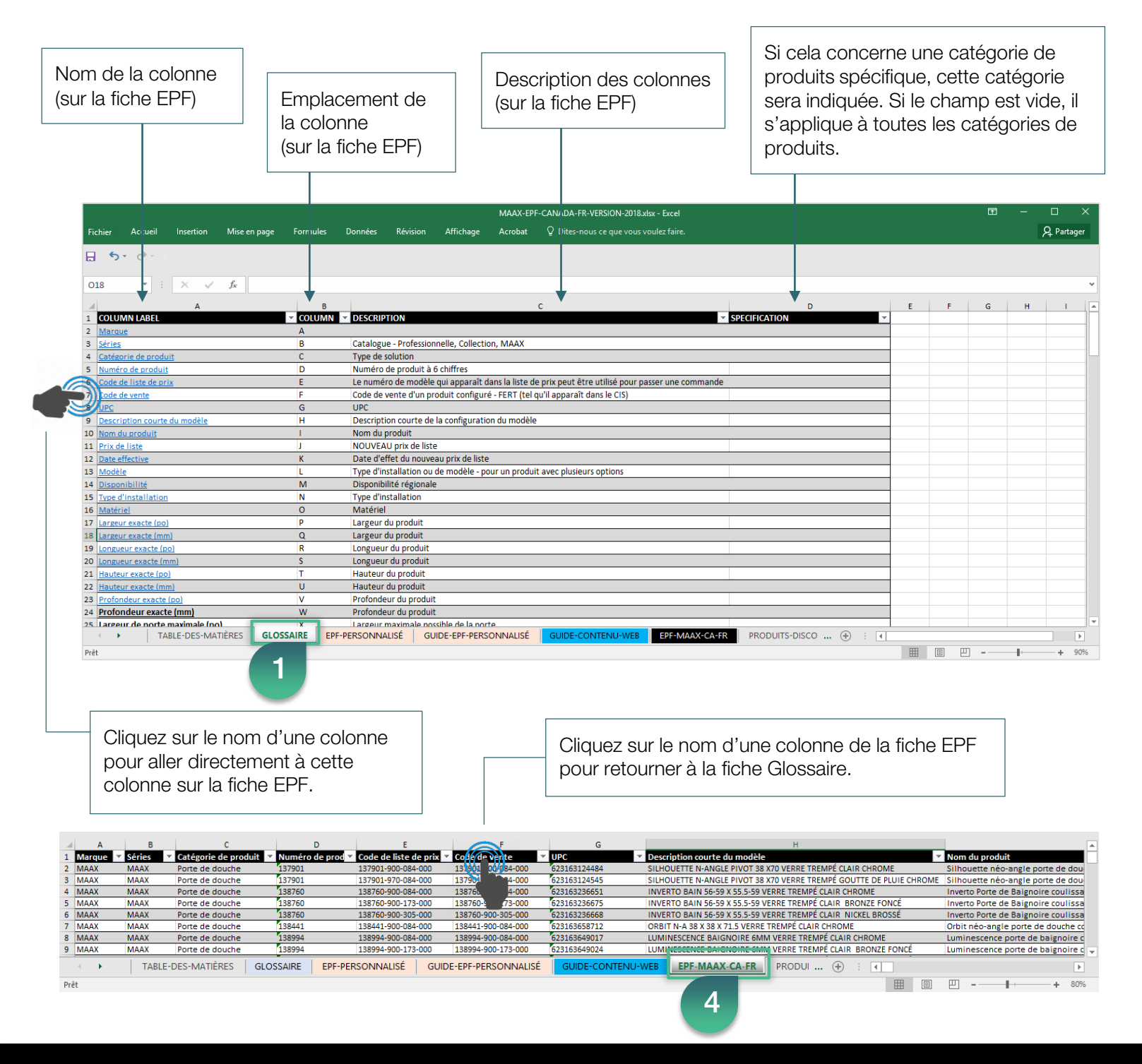

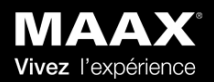

#### 2. EPF personnalisé (étape 1 sur 3)

Étape 1 : Sélectionnez les données que vous voulez dans votre EPF personnalisé, ou ce dont vous avez besoin pour mettre à jour votre site Web.

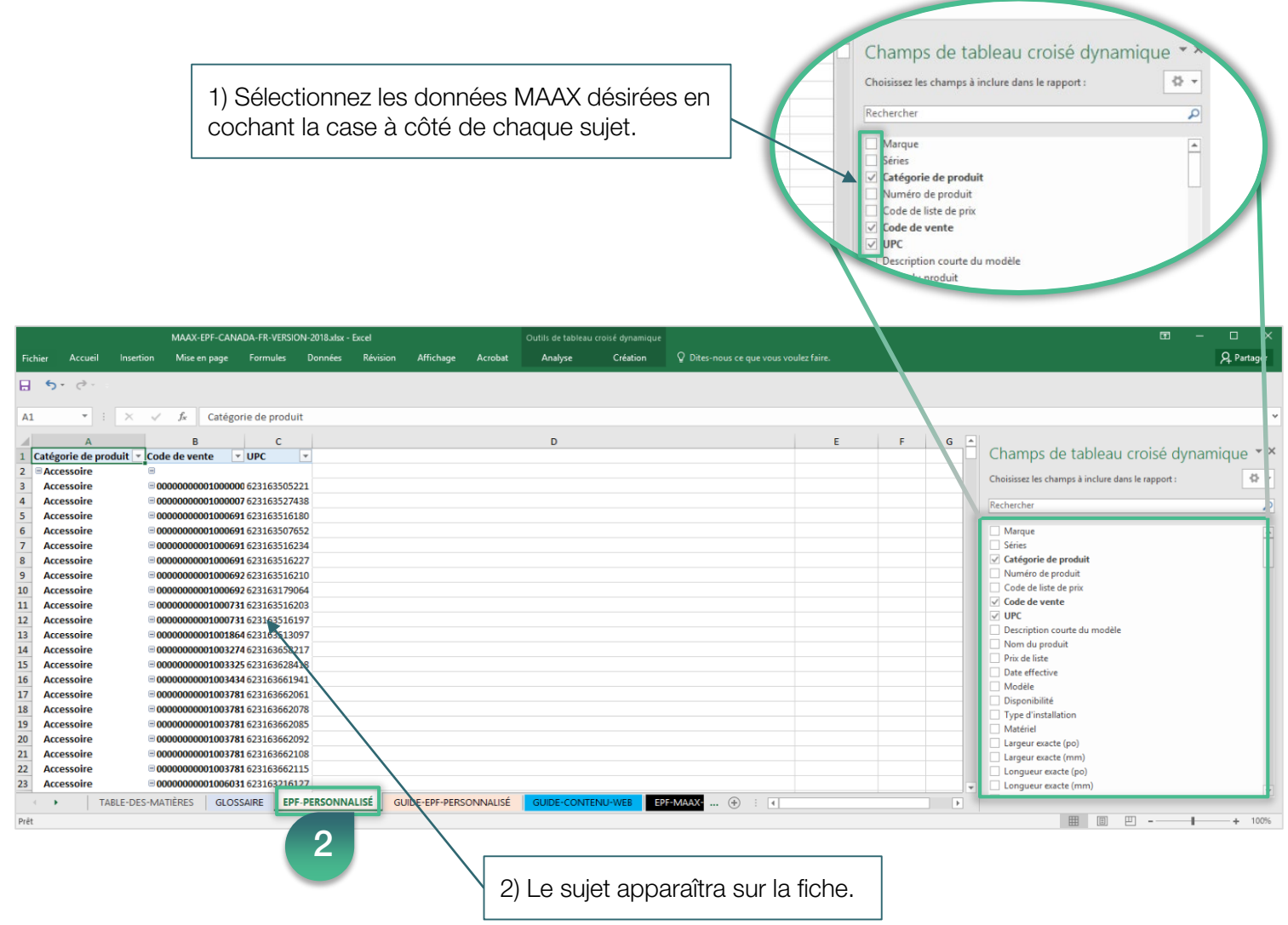

\*\*\*Remarque : les données apparaîtront dans la fiche EPF selon l'ordre dans lequel vous les avez sélectionnées. Par exemple, le premier élément sélectionné apparaîtra dans la première colonne, le deuxième élément sélectionné apparaîtra dans la deuxième colonne et ainsi de suite, quel que soit l'ordre dans lequel ils apparaissent dans la liste.\*\*\*

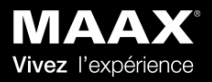

## 2. EPF personnalisé (étape 2 sur 3)

Étape 2 : Convertissez les données dans un format de données téléchargeable.

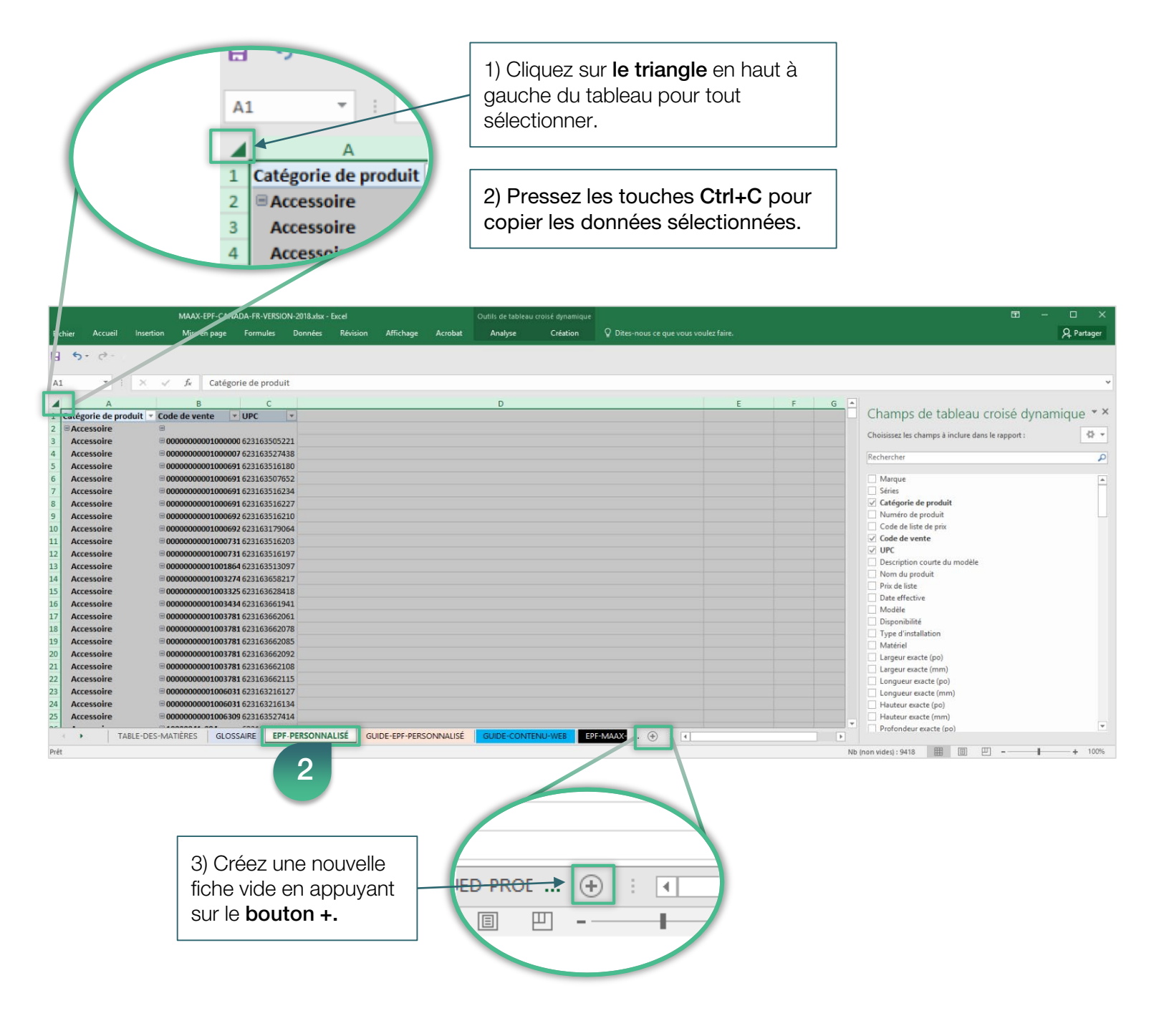

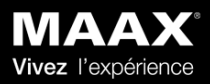

## 2. EPF personnalisé (étape 3 sur 3)

Étape 3 : Convertissez les données dans un format de données téléchargeable.

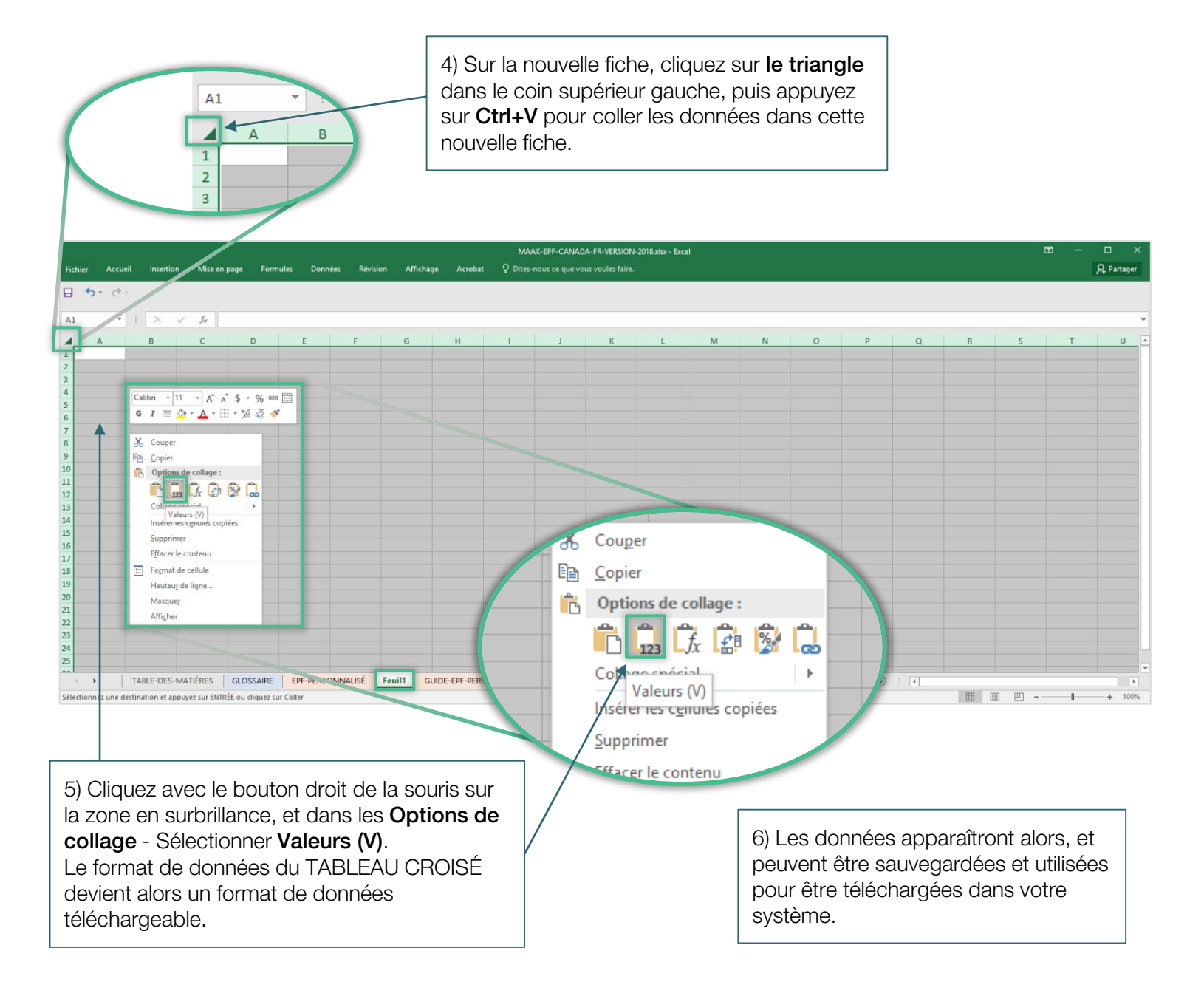

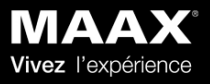

#### Mettez à jour le contenu MAAX de votre site Web, rapidement et facilement!

Pour vous permettre de demeurer concurrentiel à l'ère numérique, nous avons ajouté de nouvelles données pour faciliter la mise à jour des produits MAAX sur votre site Web.

La fiche du EPF personnalisé contient toutes les données des produits MAAX, ainsi que de nouvelles données comme les spécifications des produits, les descriptions, les liens vers les images des produits, les guides d'installation, les dessins techniques et autres contenus pour vous aider à mettre à jour l'information des produits MAAX sur votre site Web. Utilisez simplement les liens dans le EPF personnalisé pour télécharger les fichiers dont vous avez besoin, puis reportez-vous aux colonnes « EK-EY » des noms de fichiers pour télécharger rapidement les données dans votre système de gestion des informations produit (GIP).

→ Voir ci-dessous pour d'autres améliorations qui optimiseront les mises à jour du contenu du site Web MAAX.

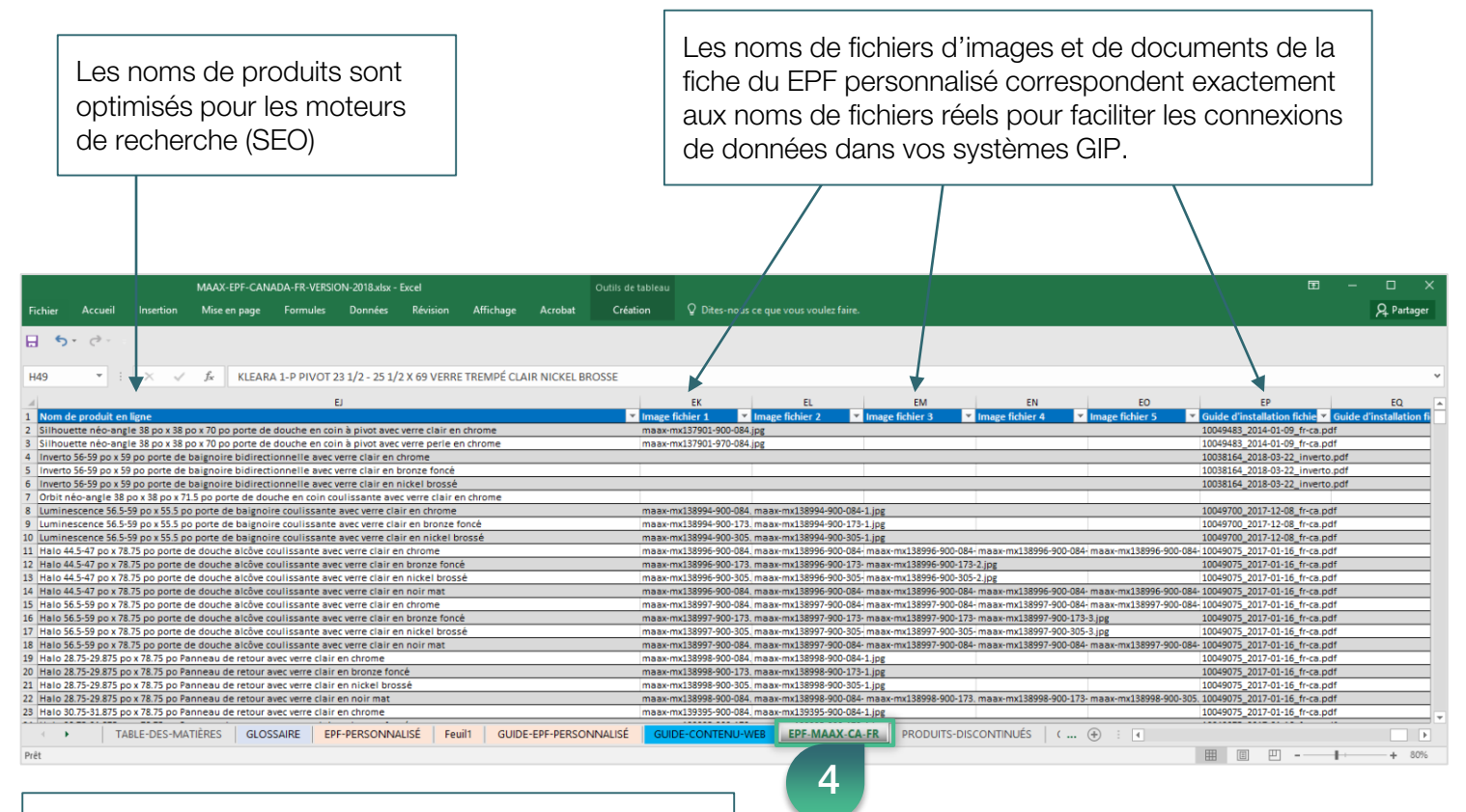

Les noms de fichiers exacts des documents multimédias permettent des mises à jour plus rapides et simultanées de plusieurs fichiers.

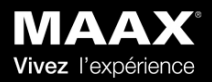

Étape 1 : Changer le format du panneau Champs de tableau croisé dynamique.

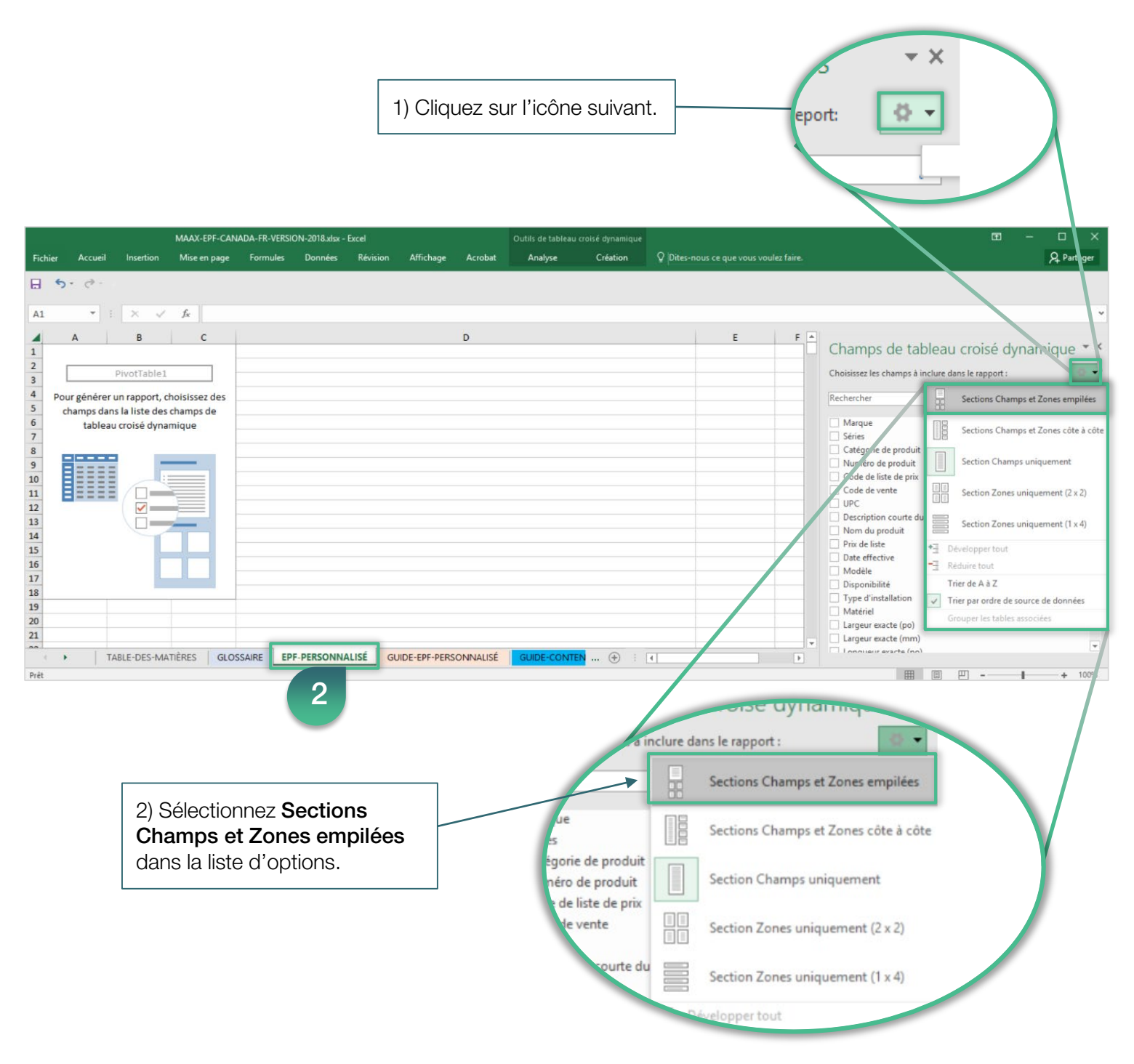

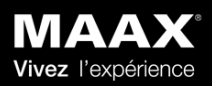

Étape 2 : Ajoutez l'élément souhaité de la catégorie de produit, dans la section Filtre pour créer une vue spécifique.

|                                                                                                    |                                                   |                                           |                               |                                             | 1) Cliquez sur <b>Catégorie de produit</b> et glissez jusque dans la fenêtre <b>FILTRES</b> . |             |                                                                                                    |  |  |  |
|----------------------------------------------------------------------------------------------------|---------------------------------------------------|-------------------------------------------|-------------------------------|---------------------------------------------|-----------------------------------------------------------------------------------------------|-------------|----------------------------------------------------------------------------------------------------|--|--|--|
| MAAX-E                                                                                                    | PF-CANADA-FR-VERSION-2018                         | 3.xlsx - Excel                            | Outils de                     | tableau croisé dynamique                    |                                                                                               |             | ੑ                                                                                                    |  |  |  |
| Fichier Accueil Insertion Mise er                                                                                                    | n page Formules Donn                              | nées Révision Affichage                   | e Acrobat Anal                | yse Création                                | ♀ Dites-nous ce que vous vo                                                                   | ulez faire. | 우 Parta                                                                                                    |  |  |  |
| 5 ° °                                                                                                    |                                                   |                                           |                               |                                             |                                                                                               |             |                                                                                                    |  |  |  |
| A1 VI X X X<br>A B C<br>PivotTable1<br>Pour générer un raport, choisisser<br>champs dans la liste des champso-<br>tableau croisé dynamique<br>biologiese dynamique<br>tableau croisé dynamique<br>tableau croisé dynamiq | gLOSSAIRE EPF. PERS                               | ONNALISE GUIDE-EPF-PE                     | RSONNAUSÉ QUDE<br>e fois dépo | COMEN ⊕ :<br>sé dans la<br>coduit sera      | e<br>e<br>section <b>FILTI</b>                                                                | RES, la     | Champs ce tableau croisé dynamique<br>Choisissez les chimps à inclure dans le rapport :<br>Rechercher<br>Bargue<br>Séries<br>Faites glisser les champs dan les zones voulues ci-dessous<br>FiltRES<br>LIGNES<br>LIGNES |  |  |  |
| MAAX-<br>Fichier Accueil Insert on Mise e                                                                                                    | EPF-CANADA-FR-VERSION-201<br>in page Formules Dor | 8.xlsx - Excel<br>Inées Révision Affichag | Outils d<br>e Acrobat Ana     | e tableau croisé dynamique<br>lyse Création | Q (Dites-nous ce que vous ve                                                                  | ulez faire. | œ − □<br>A. Parta                                                                                                    |  |  |  |
| A1 * : × √ fx                                                                                                    | Catégorie de produit                              |                                           |                               |                                             |                                                                                               |             |                                                                                                    |  |  |  |
| A B<br>Catégorie de produit (Tous) *<br>3<br>4<br>5<br>6<br>7<br>8<br>9                                                                                                    | C                                                 |                                           | D                             |                                             | E                                                                                             |             | Champs de tableau croisé dynamique<br>Choisissez les champs à inclure dans le rapport :<br>Rechercher<br>Marque<br>Séries<br>Catégorie de produit<br>Catégorie de produit<br>Catégorie de produit<br>Catégorie de produit                                                                                                    |  |  |  |
| A1 • : × fs<br>A b<br>Catégorie de produit (Tous) •<br>3<br>4<br>5<br>6<br>7<br>8<br>9                                                                                                    | Catégorie de produit<br>C                         |                                           | D                             |                                             | E                                                                                             |             | Champs de tableau croisé dynamique<br>Choisissez les champs à inclure dans le rapport :<br>Rechercher<br>Barque<br>Séries<br>Catégorie de produit<br>Catégorie de produit<br>Catégorie de produit<br>Catégorie de produit<br>Faites alisser les champs dans les zones voulues ci-dessous                                                                                                    |  |  |  |

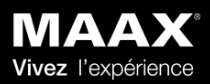

3. Mises à jour du contenu du site Web (étape 3 sur 3) Comment créer un extrait de données pour une catégorie de produit spécifique

Étape 3 : Utilisez le FILTRE pour sèlectionner l'information d'une catégorie de produit spécifique *ex. Baignoire.* Ensuite, suivre les étapes 1 à 3 EPF personnalisé, pour convertir les données dans un format de données téléchargeable.

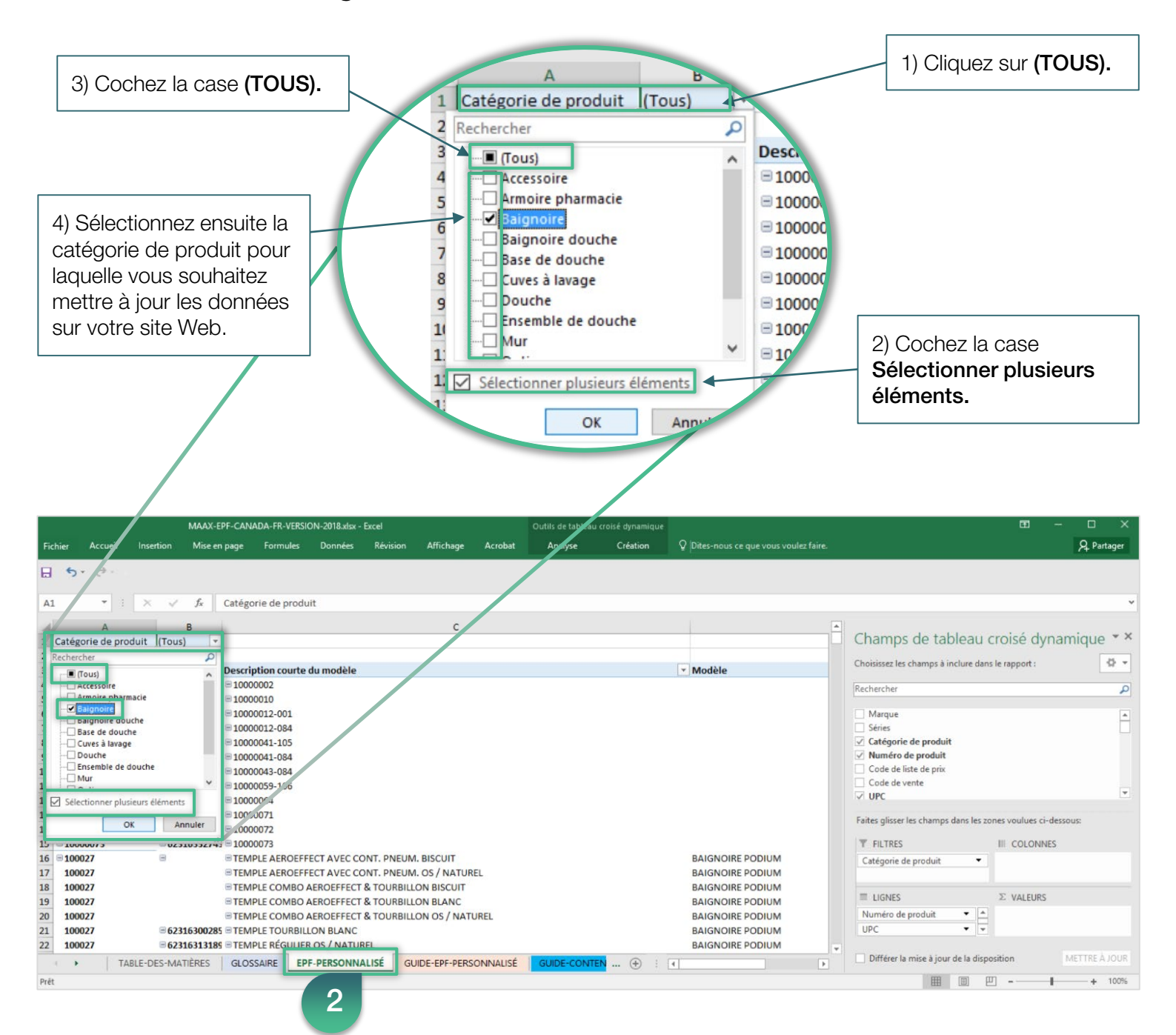

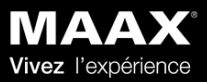

Consultez la fiche des produits discontinués pour obtenir la liste la plus récente des produits retirés du marché et leurs remplacements recommandés.

| MAAX-EPFCANADA-FR-VERSION-2018.sisx - Excel |              |                    |                             |           |                  |                   |             |                                         |                   | <b>m</b> – c                             | ) X                 |                   |           |
|---------------------------------------------|--------------|--------------------|-----------------------------|-----------|------------------|-------------------|-------------|-----------------------------------------|-------------------|------------------------------------------|---------------------|-------------------|-----------|
| Fichier                                     | Accu         | ueil Insertion     | Mise en page                | Formules  | Données Ré       | vision Affichage  | Acrobat     | Q Dites-nous ce que vous voulez faire.  |                   |                                          |                     | Я                 | Partager  |
| 8                                           | <b>5</b> • ¢ | (#) (j             |                             |           |                  |                   |             |                                         |                   |                                          |                     |                   |           |
| G28                                         | ÷            | 1 × ×              | <i>f</i> <sub>x</sub> 62316 | 3559163   |                  |                   |             |                                         |                   |                                          |                     |                   |           |
| -                                           | A            | в                  | c                           | D         | E                | F                 | G           | н                                       | 1                 | J                                        | к                   | L L               |           |
| 1 Mai                                       | rque 🔻       | Séries 🔻           | Catégorie 🗸                 | Numéro de | Code de liste de | Code de vente 💌   | UPC         | Description courte du modèle            | ▼ Is Discontinued | <ul> <li>Discontinuation Date</li> </ul> | Replacement 1 Produ | Replacement 1 Cat | tale 🔻 Re |
| 2 MA                                        | AX           | MAAX Professionnel | Accessoire                  | 10025536  | 10025536         | 000000000010025   | 62316353951 | 6 Module de rangement encastrer, en acr | yliq Oui          | 2018-12-01                               | N/A                 |                   |           |
| 3 MA                                        | AX           | MAAX Professionnel | Baignoire                   | 140027    | 140027-L-000-002 | 140027-000-002-00 | 62316307286 | 0 FT6030 RÉGULIER BLANC                 | Oui               | 2018-12-01                               | 145008              | 145008-L-000-002  | 62        |
| 4 MA                                        | AX           | MAAX Professionnel | Baignoire                   | 140027    | 140027-L-000-004 | 140027-000-004-00 | 62316307288 | 4 FT6030 RÉGULIER OS / NATUREL          | Oui               | 2018-12-01                               | 145008              | 145008-L-000-004  | 4         |
| 5 MA                                        | AX           | MAAX Professionnel | Baignoire                   | 140027    | 140027-L-000-006 |                   |             | FT6030 RÉGULIER GRIS ARGENT             | Oui               | 2018-12-01                               | 145008              | 145008-L-000-006  | 5         |
| 6 MA                                        | AX           | MAAX Professionnel | Baignoire                   | 140027    | 140027-L-000-007 | 140027-000-007-00 | 62316307290 | 7 FT6030 RÉGULIER BISCUIT               | Oui               | 2018-12-01                               | 145008              | 145008-L-000-007  | 1         |
| 7 MA                                        | AX           | MAAX Professionnel | Baignoire                   | 140027    | 140027-L-000-015 |                   |             | FT6030 RÉGULIER NOIR                    | Oui               | 2018-12-01                               | 145008              | 145008-L-000-015  | 6         |
| 8 MA                                        | AX           | MAAX Professionnel | Baignoire                   | 140027    | 140027-L-000-019 |                   |             | FT6030 RÉGULIER GRIS FOUDRE             | Oui               | 2018-12-01                               | 145008              | 145008-L-000-019  | ,         |
| 9 MA                                        | AX           | MAAX Professionnel | Baignoire                   | 140027    | 140027-L-001-002 | 140027-001-002-10 | 62316355919 | 4 FT6030 TOURBILLON BLANC               | Oui               | 2018-12-01                               | 145008              |                   |           |
| 10 MA                                       | AX           | MAAX Professionnel | Baignoire                   | 140027    | 140027-L-001-004 | 140027-001-004-10 | 62316355917 | 0 FT6030 TOURBILLON OS / NATUREL        | Oui               | 2018-12-01                               | 145008              |                   |           |
| 11 MA                                       | AX           | MAAX Professionnel | Baignoire                   | 140027    | 140027-L-001-006 |                   |             | FT6030 TOURBILLON GRIS ARGENT           | Oui               | 2018-12-01                               | 145008              |                   |           |
| 12 MA                                       | AX           | MAAX Professionnel | Baignoire                   | 140027    | 140027-L-001-007 | 140027-001-007-10 | 62316355915 | 6 FT6030 TOURBILLON BISCUIT             | Oui               | 2018-12-01                               | 145008              |                   |           |
| 13 MA                                       | AX           | MAAX Professionnel | Baignoire                   | 140027    | 140027-L-001-015 |                   |             | FT6030 TOURBILLON NOIR                  | Oui               | 2018-12-01                               | 145008              |                   |           |
| 14 MA                                       | AX           | MAAX Professionnel | Baignoire                   | 140027    | 140027-L-001-019 |                   |             | FT6030 TOURBILLON GRIS FOUDRE           | Oui               | 2018-12-01                               | 145008              |                   |           |
| 4                                           | <u>ب</u>     | GLOSSAIRE E        | PF-PERSONNA                 | LISÉ Feu  | il1 GUIDE-EPF-F  | PERSONNALISÉ      | GUIDE-CONTE | NU-WEB EPF-MAAX-CA-FR PRODU             | JITS-DISCONTINUÉS | 🕂 : 📢                                    |                     |                   | Þ         |
| Prêt                                        |              |                    |                             |           |                  |                   |             |                                         | 5                 | - Hereite                                |                     | - I               | + 90%     |

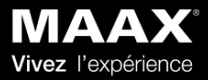